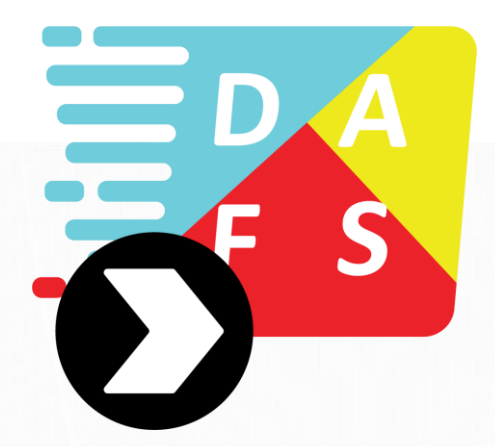

# DAFS Express User Guide

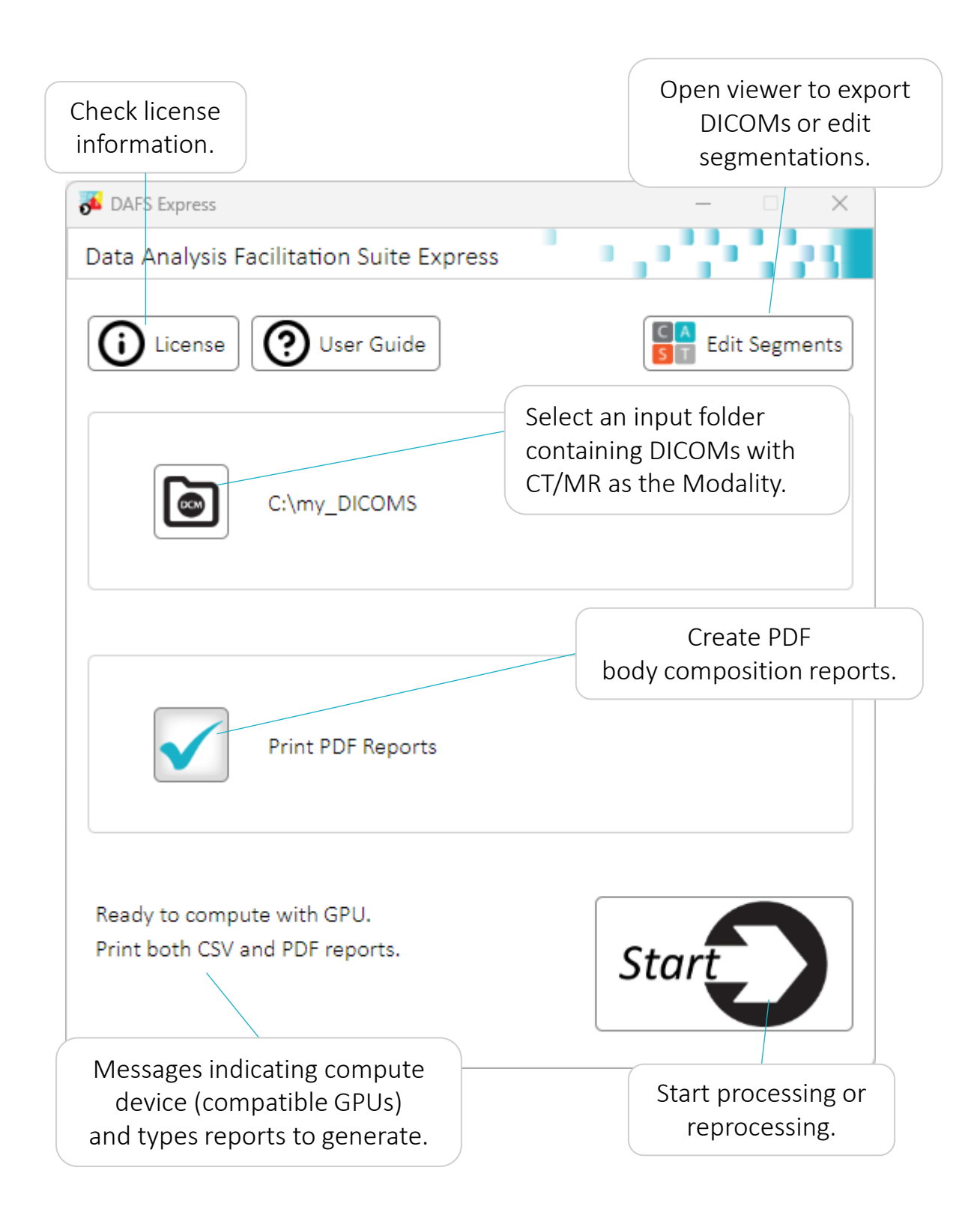

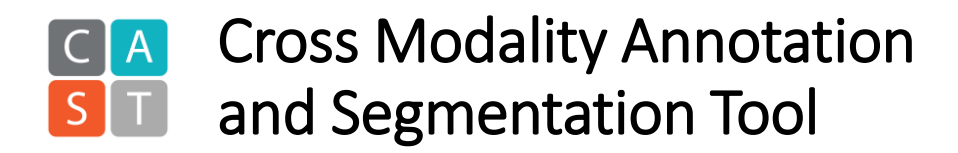

#### Keyboard and mouse shortcuts

(\* requires mouse cursor to be on ViewPort)

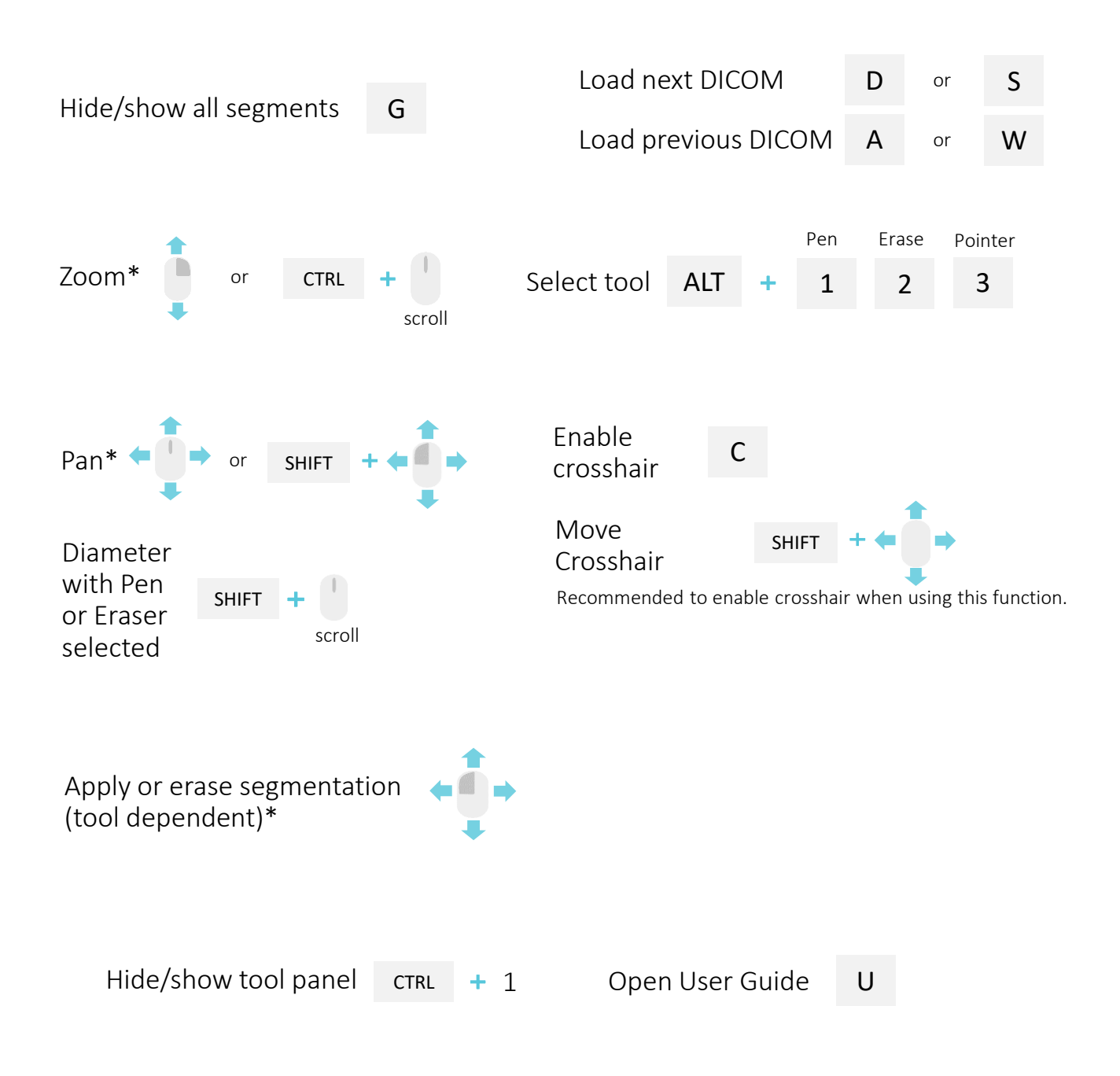

# Scan List Hierarchy View

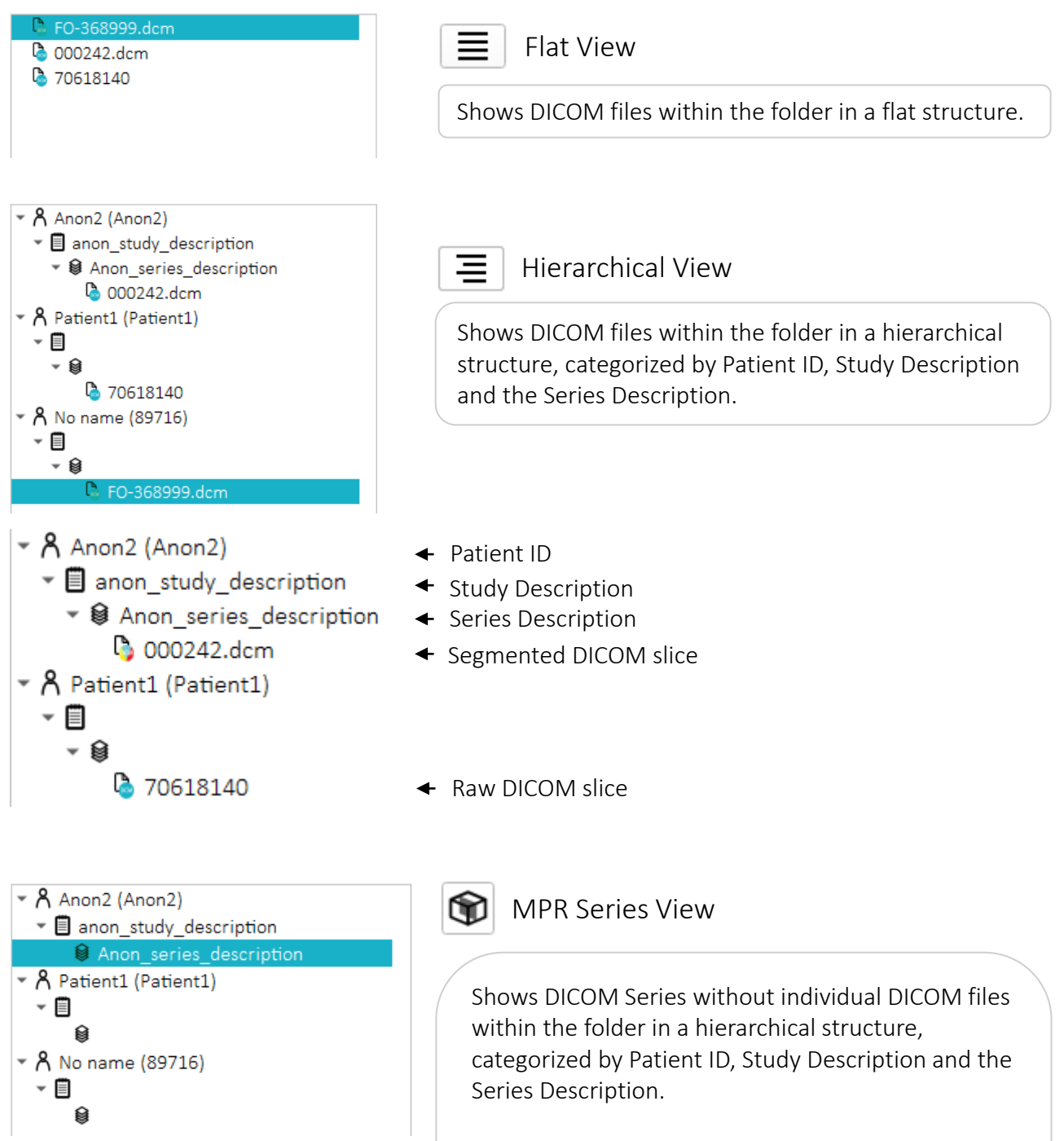

An entire Series can be loaded to make slice selection and export from a Series easier by enabling coronal and sagittal views.

MPR Series View must be disabled to view segmented DICOMs.

# **Export DICOMs from a Series**

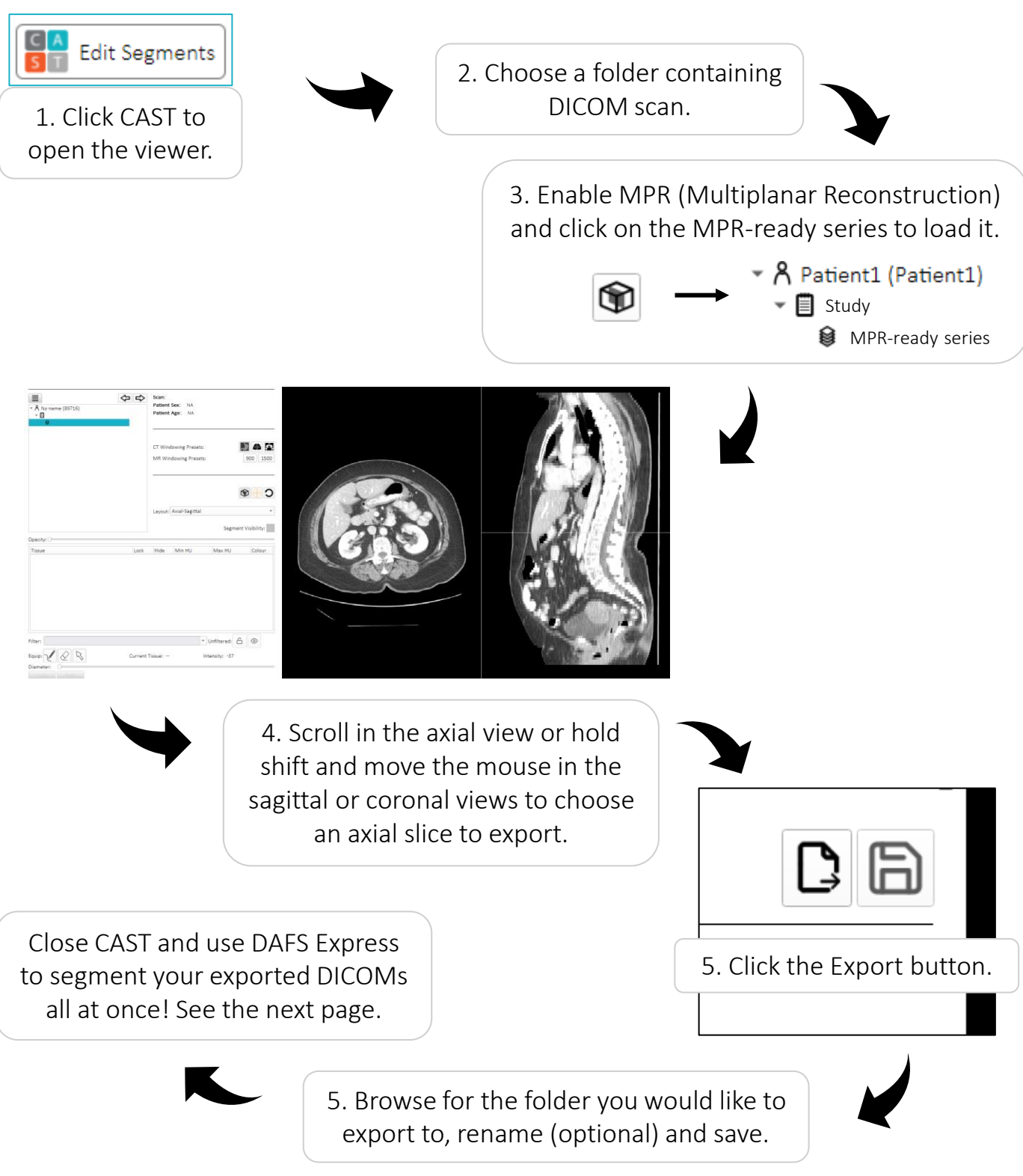

# Segmenting and Processing DICOMs

1. Select a folder containing the DICOM (CT and/or MR Modality) files as your input! Warning: ALL DICOMs within this folder will be processed, including those inside subfolders. Ensure only DICOMs you want processed are inside the folder you select before proceeding.

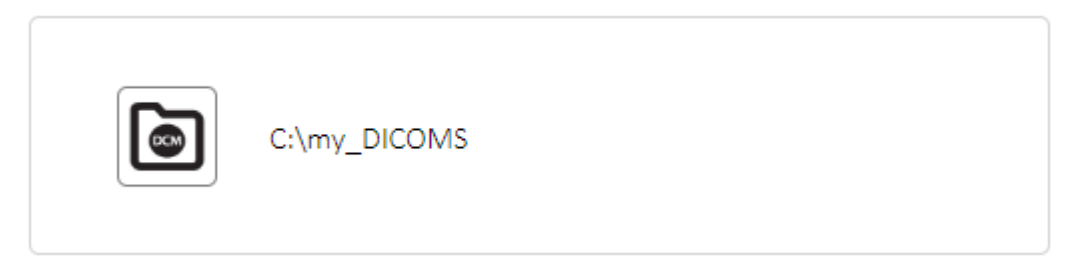

2. Enable to create Body Composition PDF reports for each DICOM. (Optional) DAFS Express will only create a CSV file if this option is not enabled.

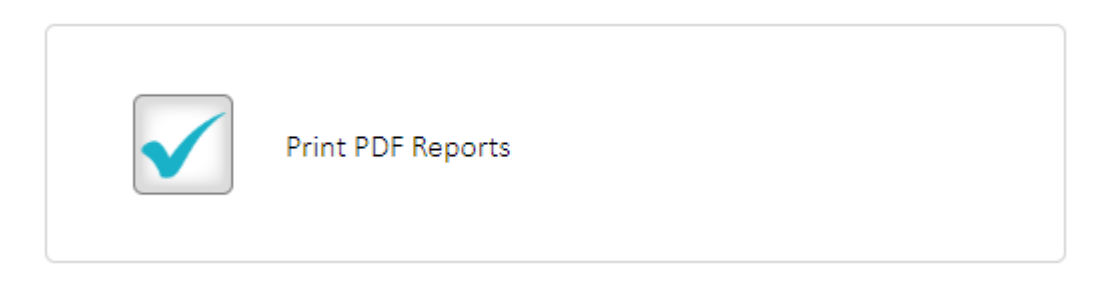

3. Click Start.

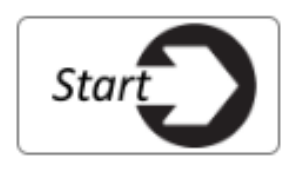

4. Find reports in your selected folder.

## Segmenting and Processing DICOMs Example

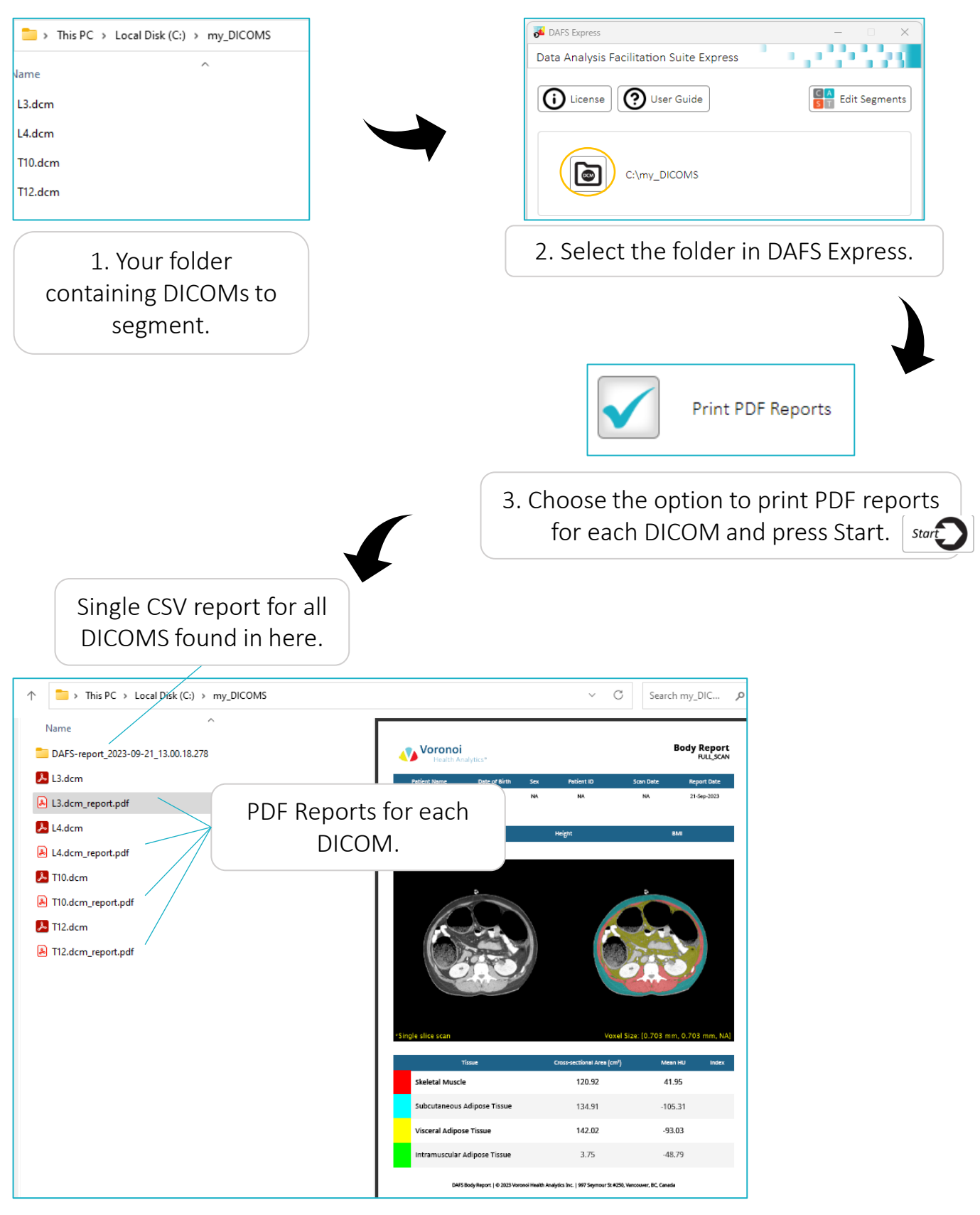

# Viewing and Editing segmented DICOMs

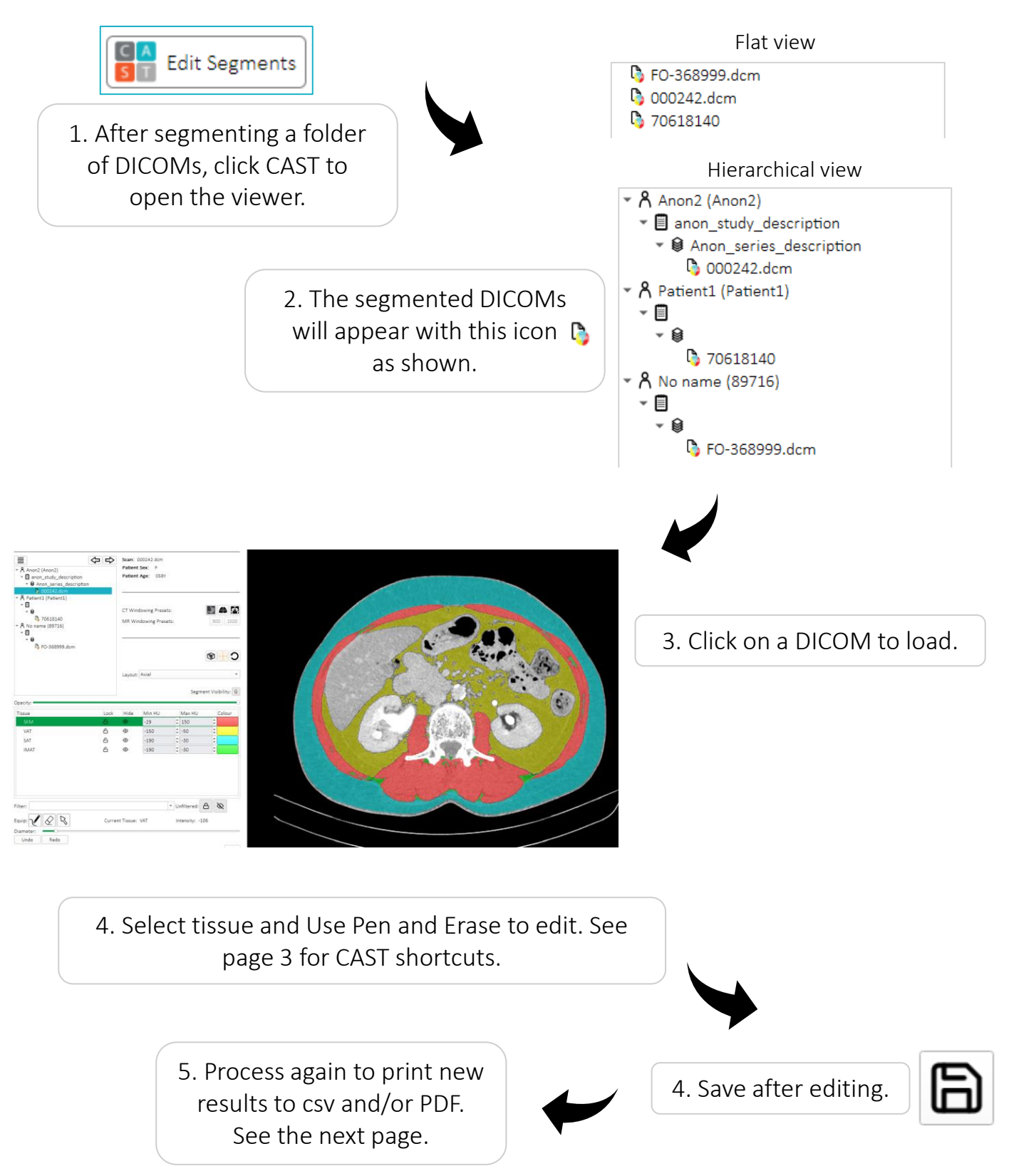

# Reprocessing Results After Editing Segmentations

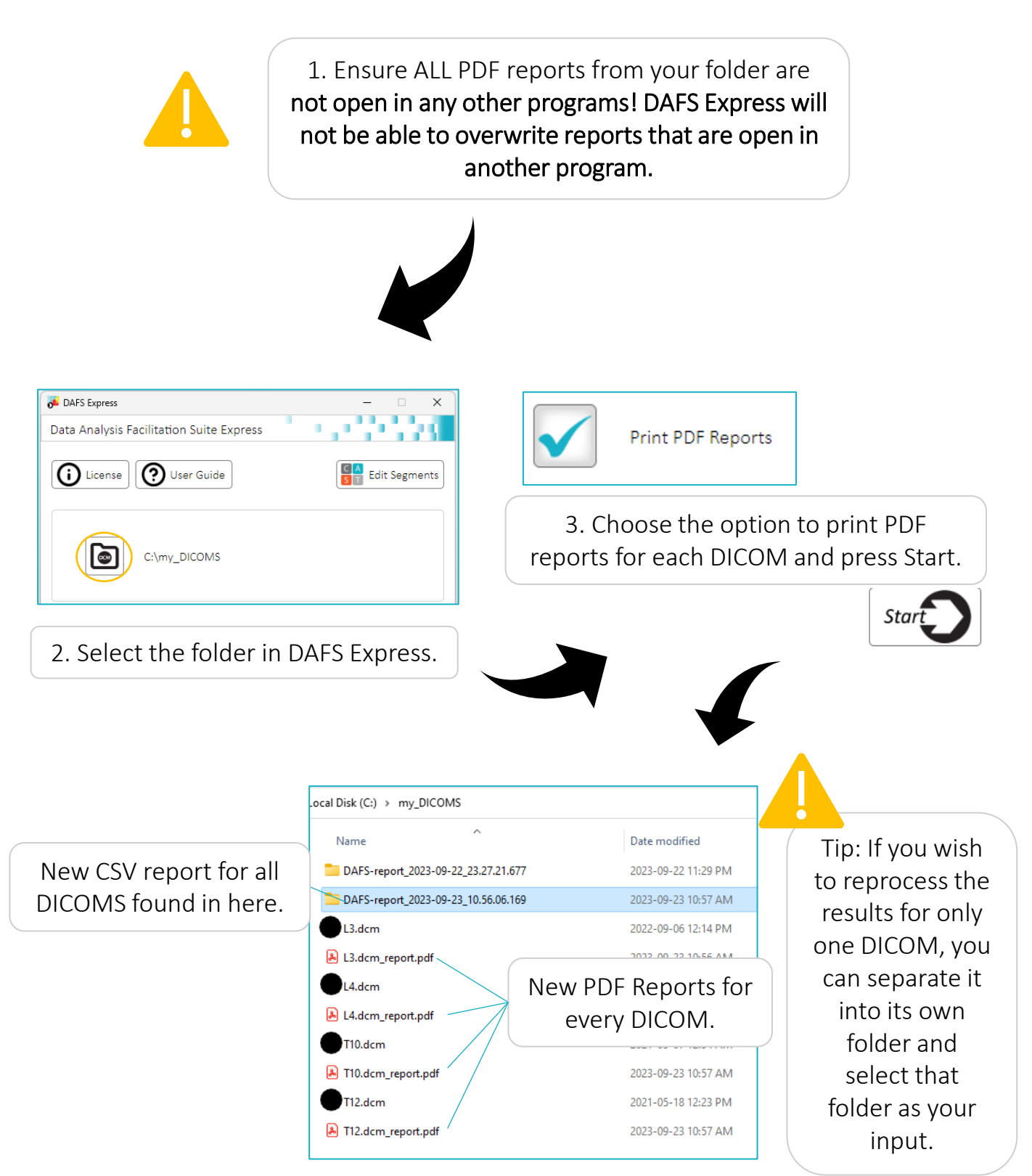

# Appendix

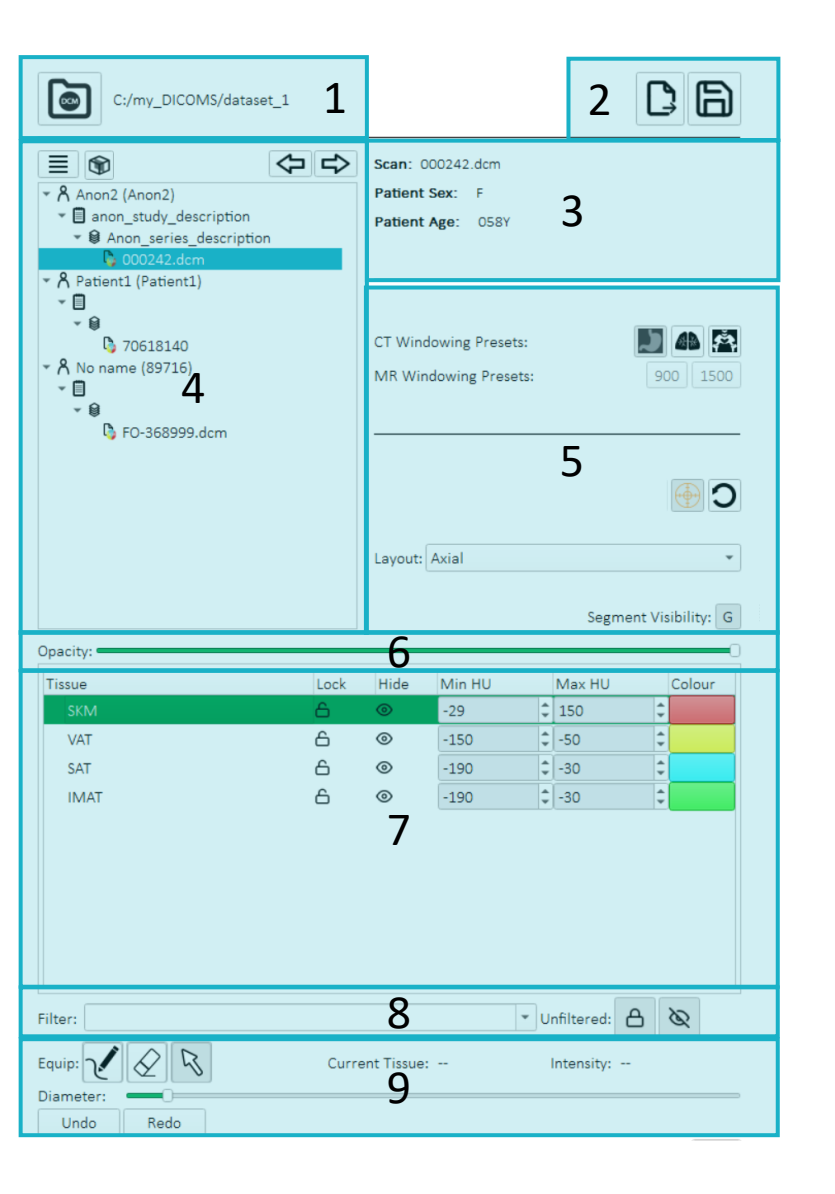

### Filtering the Segment list

Type in tissue names separated by semi-colon or hyphen and press Enter to display them in the Segment list, thereby, narrowing the focus of segmentation QC to only segments you wish to see and edit. Examples:

- ALL will display all available segments for the scan.
- SKM;VAT will display SKM and VAT segments only.
- SKM-VAT will display all segments between SKM and VAT.

#### For Unfiltered segments:

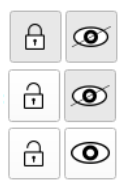

Segments not in the Segment list cannot be overwritten or seen.

Segments not in the Segment list can be overwritten but not seen.

Segments not in the Segment list can be overwritten and seen.

- 1. Select an Input Folder.
- 2. Export and Save buttons
- 3. Information panel for the loaded scan.
- 4. Scan List showing all DICOMs in the input folder. Use Next and Previous to navigate through DICOMs in the list and Load Scan to load them into the Segmenter. Toggle between Flat or Hierarchical DICOM display structure and toggle MPR on and off.
- 5. ViewPort settings.
  - Adjust CT and MR windows.
  - Enable crosshair.
  - Reset ViewPort to the Center of the image.
  - Choose from multiple ViewPort layouts.
  - Segment Visibility Je/show
- 6. Configure the opacity of the segmentation.
- Segment list choose from a list of available segments to edit. Lock segments to prevent unwanted edits and Hide segments to disable visibility in the ViewPort.
- Filter segments in the Segment list. Unfiltered segments will not appear in the Segment list. By default, unfiltered segments will be locked and hidden (no overwriting and visualization).
- 9. Editing tools.
  - Equip pen and erase tools.
  - Adjust the diameter of the pen or eraser.
  - Undo and redo changes.

### Supported GPUs

GPU utilization can be enabled for automated segmentation and annotation processing. Using GPUs may decrease processing time by 10 times or more when compared to CPU.

Recommended GPU: Nvidia GeForce RTX 2060 or higher.

List of supported Nvidia GPU microarchitectures and tested graphics card models:

- Ada LoveLace
- Ampere
- Turing
- Pascal

If you think you may have a compatible GPU, but DAFS is not detecting it, try **updating Nvidia drivers**.

Note: DAFS Express may also be compatible with other graphics card models not listed above with the supported microarchitectures.

### **Publish CSV Dictionary**

CT CSV example shown below. MR values are non-restricted intensities. MR CSV will not contain measurements for IMAT tissues.

folder file name voxel\_size\_WxLxH img size WxLxH SKM[-29,150]; cross sectional area pixels SKM[-29,150]; cross sectional area cm2 SKM[-29,150];HU mean SKM[-29,150];HU std SKM[-29,150];HU median SKM[-29,150];HU min SKM[-29,150];HU\_max SAT[-190,-30]; cross sectional area pixels SAT[-190,-30]; cross sectional area cm2 SAT[-190,-30];HU mean SAT[-190,-30];HU std SAT[-190,-30];HU median SAT[-190,-30];HU min SAT[-190,-30];HU max VAT[-150,-50]; cross\_sectional\_area\_pixels VAT[-150,-50];cross\_sectional\_area\_cm2 VAT[-150,-50];HU mean VAT[-150,-50];HU std VAT[-150,-50];HU\_median VAT[-150,-50];HU\_min VAT[-150,-50];HU max IMAT[-190,-30]; cross\_sectional\_area\_pixels IMAT[-190,-30]; cross sectional area cm2 IMAT[-190,-30];HU mean IMAT[-190,-30];HU std IMAT[-190,-30];HU\_median IMAT[-190,-30];HU\_min IMAT[-190,-30];HU max

The folder where DAFS Express found the DICOM file. DICOM file name. Pixel size in mm of the DICOM width and length (height not applicable). Dimensions of the DICOM width, length and height. Skeletal muscle within the range of -29 to 150 HU number of pixels. Skeletal muscle within the range of -29 to 150 HU cross-sectional area in cm2. Skeletal muscle within the range of -29 to 150 HU mean HU. Skeletal muscle within the range of -29 to 150 HU standard deviation HU. Skeletal muscle within the range of -29 to 150 HU median HU. Skeletal muscle within the range of -29 to 150 HU minimum HU. Skeletal muscle within the range of -29 to 150 HU maximum HU. SAT within the range of -190 to -30 HU number of pixels. SAT within the range of -190 to -30 HU cross-sectional area in cm2. SAT within the range of -190 to -30 HU mean HU. SAT within the range of -190 to -30 HU standard deviation HU. SAT within the range of -190 to -30 HU median HU. SAT within the range of -190 to -30 HU minimum HU. SAT within the range of -190 to -30 HU maximum HU. VAT within the range of -150 to -50 HU number of pixels. VAT within the range of -150 to -50 HU cross-sectional area in cm2. VAT within the range of -150 to -50 HU mean HU. VAT within the range of -150 to -50 HU standard deviation HU. VAT within the range of -150 to -50 HU median HU. VAT within the range of -150 to -50 HU minimum HU. VAT within the range of -150 to -50 HU maximum HU. IMAT within the range of -190 to -30 HU number of pixels. IMAT within the range of -190 to -30 HU cross-sectional area in cm2. IMAT within the range of -190 to -30 HU mean HU. IMAT within the range of -190 to -30 HU standard deviation HU. IMAT within the range of -190 to -30 HU median HU. IMAT within the range of -190 to -30 HU minimum HU. IMAT within the range of -190 to -30 HU maximum HU.

### License and Information

Expiration date – Date of license expiry.

Scans processed – The number of unique scans that have been processed out of the total number of available scans provisioned in the license.

Scans remaining – The number of available scans left in the license.

### System Directories

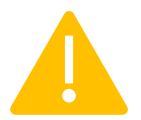

The following folder names are invalid folder names. Input folders cannot consist of the following folder name patterns.

- logs
- CSVS
- SliceSelection
- quickchecks
- DAFS-report
- 3DSlicer-workflow
- tmp